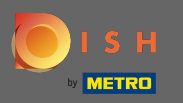

## Regisztráljon vagy jelentkezzen be DISH-fiókjába a www.dish.co oldalon.

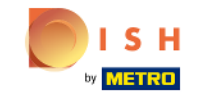

Our solutions V Addons V Pricing Resources V

🕀 English

Sign up Login

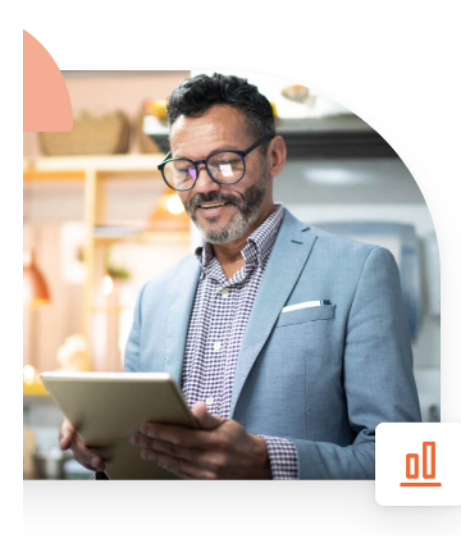

## More bookings and profitable orders – your online tools for success

Bring more guests to your website. Make sure there are no empty seats. Deliver orders efficiently with 0% commission. Gain the higher margins you want by getting the digital solutions you need with DISH.

Get started today

Watch the video 🜔

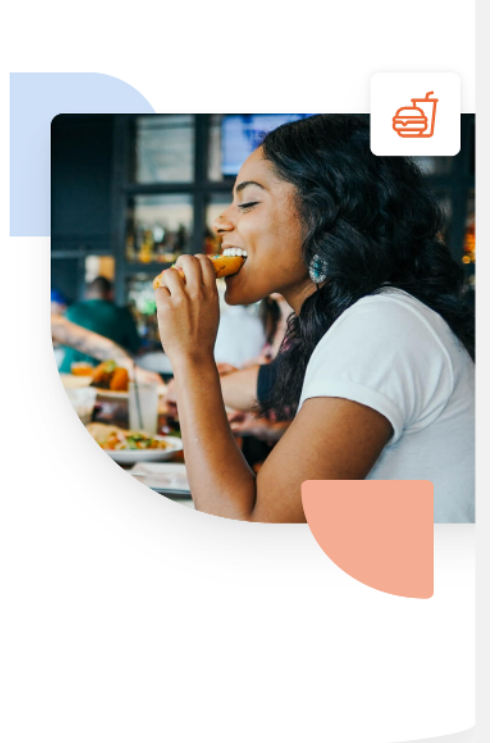

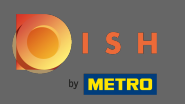

Miután bejelentkezett, kattintson az árakra.

| Our solutions 🔻 Add                                                                                                    | dons ▼ Pricing Resources ▼ Test Max Trainer ② ⊕ English |
|----------------------------------------------------------------------------------------------------|---------------------------------------------------------|
| Clafs Bude                                                                                                    | \$                                                      |
| Your tools f                                                                                                    | or this establishment                                   |
| DISH Add-ons to discover                                                                                                    | DISH Resources 🖉 Hide this section                      |
| More functionality for your restaurant                                                                                                    | Learn with DISH                                         |
| DISH GUEST                                                                                                    | Events                                                  |
| Record the contact data of your guests digitally: paperless,                                                                                                    | Blog                                                    |
| GDPR regulations. ← Contactless, and compliant with                                                                                                    | Partners                                                |
| Buy Details                                                                                                    |                                                         |
| DISH WEBLISTING Premium                                                                                                    |                                                         |
| Record the contact data of your guests digitally: paperless, contactless, and compliant with GDPR regulations. Buy Details DISH WEBLISTING Premium Quick and easy creation and | Blog<br>Partners                                        |

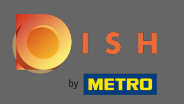

Ezután kattintson a Kiválasztás gombra a DISH Professional Ordernél.

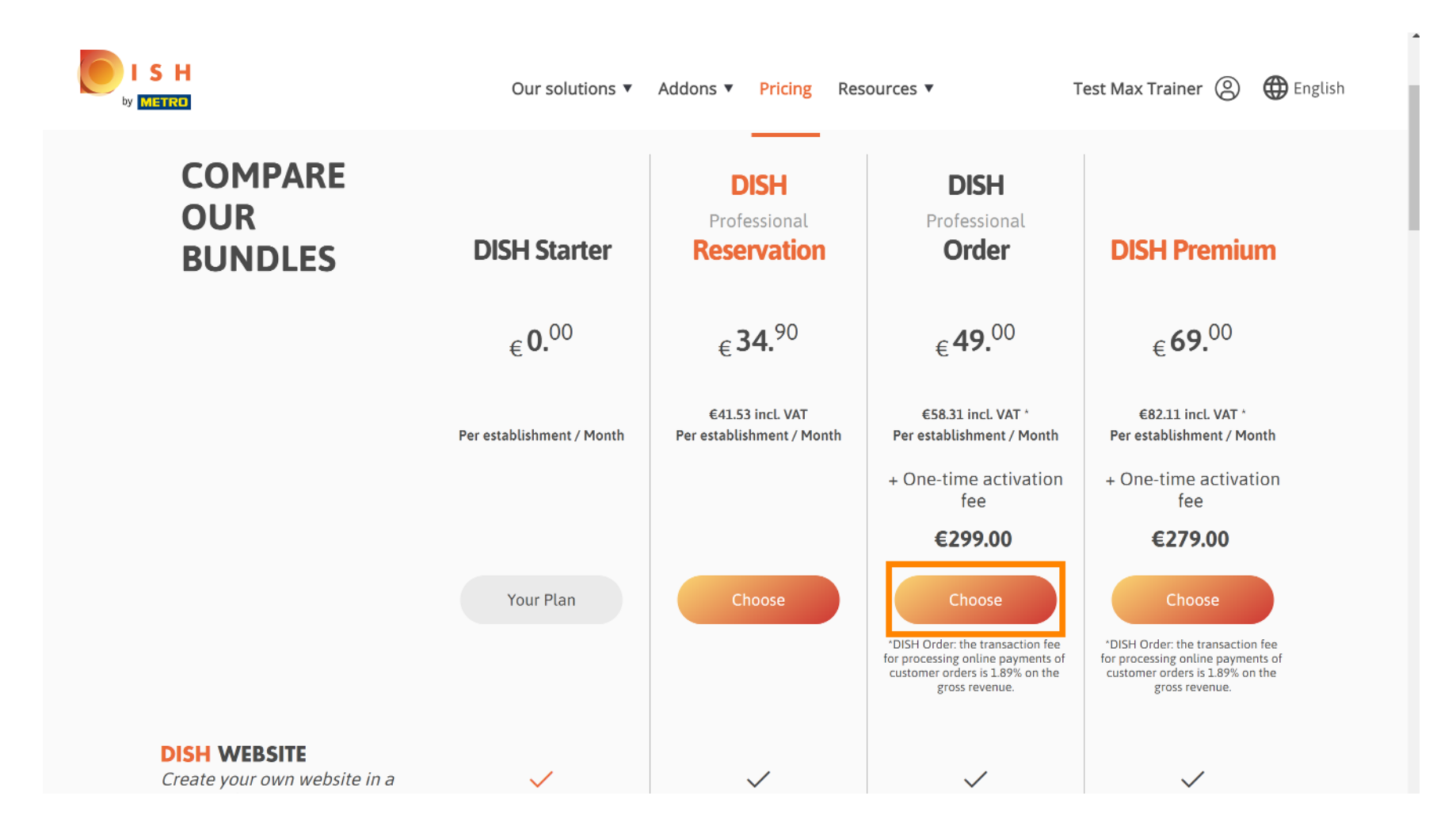

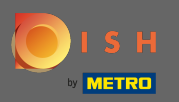

## Ide írja be METRO ügyfélszámát .

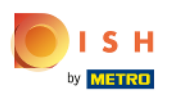

Our solutions ▼ Addons ▼ Pricing Resources ▼

Test Max Trainer 🛞

## Your customer number

#### 2021

Metro customer number

We'll forward the status of your DISH-membership and the tools you use to the METRO organization at your place of business for METRO to contact you and help you with the tools. You can withdraw your consent at any time with future effect. Read more about how we process your data and how to withdraw your consent in our Data Protection Notice

Continue

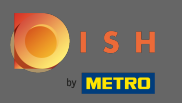

## És a folytatáshoz kattintson a Tovább gombra .

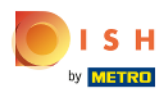

Our solutions ▼ Addons ▼ Pricing Resources ▼

Test Max Trainer 🔘

## Your customer number

#### 2021

#### Metro customer number

We'll forward the status of your DISH-membership and the tools you use to the METRO organization at your place of business for METRO to contact you and help you with the tools. You can withdraw your consent at any time with future effect. Read more about how we process your data and how to withdraw your consent in our Data Protection Notice

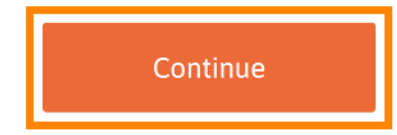

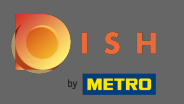

## Itt adhatja meg adatait .

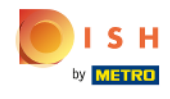

| Our so           | lutions  Addons  Pricing Resources                            | Test Max Trainer 🛞 |
|------------------|---------------------------------------------------------------|--------------------|
| Not the corre    | Your details<br>ect establishment? You can go back and select |                    |
| Olafs Budo       |                                                               |                    |
| Restaurant name* |                                                               |                    |
| Restaurant type* | Restaurant +                                                  |                    |
| Test Street 20   |                                                               |                    |
| Street name*     |                                                               |                    |
| Enter additiona  | al address information                                        |                    |
| Additional       |                                                               |                    |
| 10785            | Berlin                                                        |                    |
| Postal code*     | City*                                                         |                    |
| Country*         | Germany +                                                     |                    |

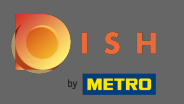

• Lefelé görgetve hozzáadhatja cége adatait .

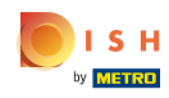

| Our so                | lutions ▼ Addons ▼ Pricing I | Resources 🔻 | Test Max Trainer 🛞 |
|-----------------------|------------------------------|-------------|--------------------|
|                       | Company information          | n           |                    |
| Bude                  |                              |             |                    |
| Company name*         |                              |             |                    |
| Test Street 20        |                              |             |                    |
| Street name*          |                              |             |                    |
| Enter additiona       | al address information       |             |                    |
| Additional            |                              |             |                    |
| 10785                 | Berlin                       |             |                    |
| Postal code*          | City*                        |             |                    |
| Country*              | Germany                      | \$          |                    |
| 14 31794214           |                              |             |                    |
| VAT number (Optional) |                              |             |                    |

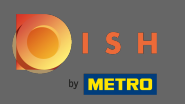

Ezután görgessen lejjebb az ügyféladatok megadásához /ellenőrzéséhez .

|               | Customer information |  |
|---------------|----------------------|--|
| Mr. O Mrs.    |                      |  |
| Test Max      | Trainer              |  |
| Name*         | Surname*             |  |
| Deutschland ( | • 15.78775348778     |  |
|               | Phone number*        |  |

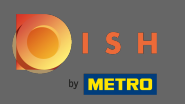

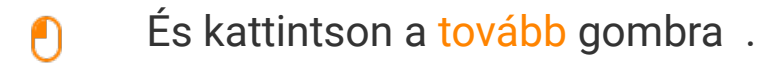

| ISH<br>by METRO | Our solutions <b>v</b> | Addons ▼ Pricing Resources ▼            | Test Max Trainer (2) |
|-----------------|------------------------|-----------------------------------------|----------------------|
|                 | Cus                    | tomer information                       |                      |
|                 | Mr. O Mrs.             |                                         |                      |
|                 | Test Max               | Trainer                                 |                      |
|                 | Name*                  | Surname*                                |                      |
|                 | Deutschland ( ÷        | 0.0100000000000000000000000000000000000 |                      |
|                 |                        | Phone number*                           |                      |
|                 |                        | Continue                                |                      |

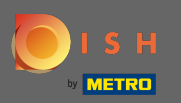

## (i) Megjelenik a vásárlás összegzése.

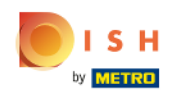

| Our solutions                                                                                                    | s▼ Addons ▼ | Pricing Resour | ces 🔻         |   | Test Max Trainer( |
|----------------------------------------------------------------------------------------------------|-------------|----------------|---------------|---|-------------------|
| Name                                                                                                    | VAT %       | Setup fee      | Monthly price |   |                   |
| DISH Professional Order<br>Plan (Upgrade)<br>DISH Order: the transaction fee<br>for processing online payments<br>of customer orders is 1.89% on<br>the gross revenue. | 19.00%      | €299.00        | €49.00        | 创 |                   |
| Add a promo code                                                                                                    |             |                |               |   |                   |
| Net subtotal                                                                                                    |             | €299.00        | €49.00        |   |                   |
| VAT rate / amount                                                                                                    | 19.00%      | €56.81         | €9.31         |   |                   |
| Total amount                                                                                                    |             | €355.81        | €0.00*        |   |                   |
| Amount for initial paymen                                                                                                    | t           | €3             | 355.81        |   |                   |

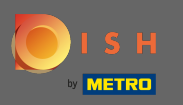

Miután ellenőrizte a rendelést, feltétlenül fogadja el a feltételeket, és ismerje el az adatvédelmi szabályzatot a pipa bejelölésével.

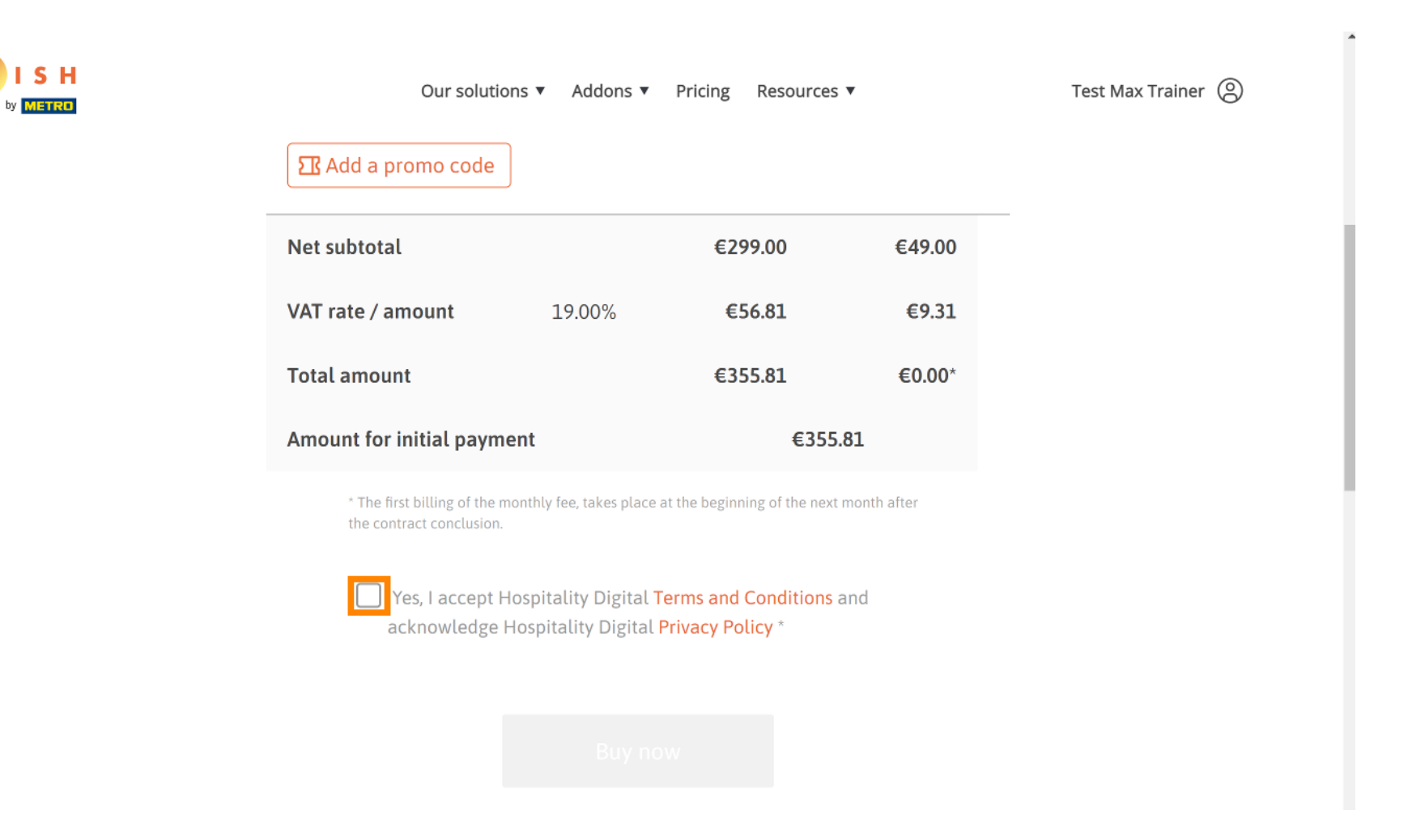

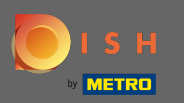

## Ezután kattintson a Vásárlás most gombra a fizetési adatok megadásához.

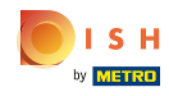

| Our solutio              | ns 🔻 Addons 🔻 | Pricing Resources | •      | Test Max Trainer 🙁 |
|--------------------------|---------------|-------------------|--------|--------------------|
| Net subtotal             |               | €299.00           | €49.00 |                    |
| VAT rate / amount        | 19.00%        | €56.81            | €9.31  |                    |
| Total amount             |               | €355.81           | €0.00* |                    |
| Amount for initial payme | ent           | €355              | .81    |                    |

\* The first billing of the monthly fee, takes place at the beginning of the next month after the contract conclusion.

Yes, I accept Hospitality Digital Terms and Conditions and acknowledge Hospitality Digital Privacy Policy \*

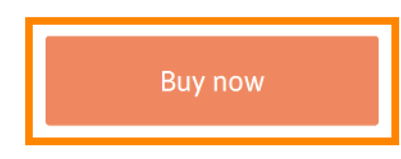

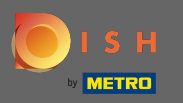

Még egyszer ellenőrizze a megjelenített összegeket. Ezután válassza ki a kívánt fizetési módot .

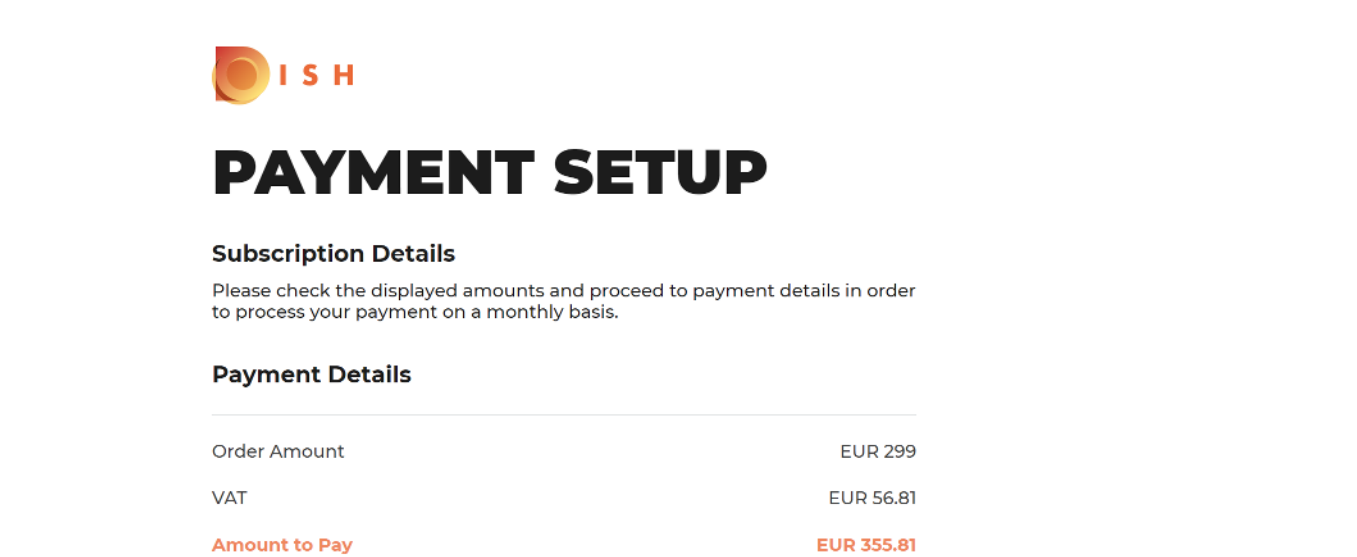

#### **Payment Methods**

Please select preferred payment method.

|                      | Ê             |
|----------------------|---------------|
| Pay with Credit Card | Pay with SEPA |
|                      |               |

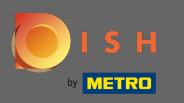

## Adja meg kártyaadatait, majd kattintson a megerősítés gombra .

| BNP PARIBAS                                                                                 | Card information                                                                                                    | VISA 🌒 🗲       |
|---------------------------------------------------------------------------------------------|----------------------------------------------------------------------------------------------------|----------------|
| R7DM Transaction reference: MB4070T18795 Merchant ID: 211000021310001 Order amount: C355.81 | Please enter payment information Card number:  Expiry date: Month: Vear: Vear: Vear: Cecurity code:                                                                                                    |                |
|                                                                                             | Depending on your bank, you may be redirected to your bank's authentication page be<br>validation of your payment.<br>Wiffied by<br>SecureCode<br>Payment will be performed with brand CB, <u>click here to use Mastercard</u> | Cancel Confirm |

Copyright © 2021 - All rights reserved

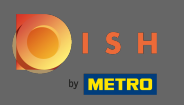

Ez az. A fizetés beállítása megtörtént. Kérjük, kattintson a visszatérés a főoldalra gombra . Megjegyzés: A következő lépésben megnyílik egy új oldal, ahol be kell jelentkeznie az ételrendelés adminisztrációs paneljére. https://callcenter.order.dish.co/admin

# PAYMENT SETUP

#### Subscription Details

Please check the displayed amounts and proceed to payment details in order to process your payment on a monthly basis.

#### **Payment Details**

| Order Amount  | EUR 299   |
|---------------|-----------|
| VAT           | EUR 56.8  |
| Amount to Pay | EUR 355.8 |

#### Payment with Credit Card

|                  | Success                                                              |
|------------------|----------------------------------------------------------------------|
|                  | Payment Complete                                                     |
|                  | The payment was successfully settled.                                |
|                  | Navigate back                                                        |
|                  |                                                                      |
| We do not take r | part in payment processing. Your credit card information is directly |
|                  | are in payment processing. Four oreant care interination is an every |

Return to Main Site

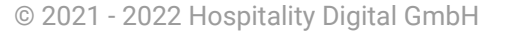

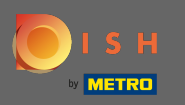

## Megnyílik egy új oldal, ahol be kell jelentkeznie felhasználónevével és jelszavával .

| Username              |  |
|-----------------------|--|
| Password              |  |
| Forgot your password? |  |
|                       |  |
|                       |  |
|                       |  |
|                       |  |
|                       |  |
|                       |  |

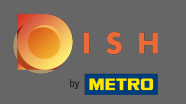

## Most az irányítópulton van, kattintson az + új étterem lehetőségre .

| Clients                                 |   |        |                |                       |                |         |             |        |            |          |                     |                       | □ 4           |         | . 0                        |
|-----------------------------------------|---|--------|----------------|-----------------------|----------------|---------|-------------|--------|------------|----------|---------------------|-----------------------|---------------|---------|----------------------------|
| LUSERS <                                | ŀ | New Re | estauran       | t 👕 Delete Mark as re | eal client     | Mark as | test client | I      |            |          |                     |                       |               |         | T                          |
| J DESIGN <                              |   |        | C_U <b>t</b> ₿ | CLIENT NAME           | CLIENT<br>TYPE | FLAVOUR | COUNTRY     | STATUS | SUB DOMAIN | DATABASE | OWNER SALESFORCE ID | ACCOUNT SALESFORCE ID | LINKS         |         | DATE<br>ADDED              |
| LOCALISATION <      DELIVERY SERVICES < |   | ø      | -              |                       |                |         |             |        |            |          |                     |                       |               |         | 2021-<br>03-11<br>13:20:37 |
| 🛠 SYSTEM 🗸 🗸                            |   | ø      |                |                       |                |         |             |        |            |          |                     |                       |               |         | 2021-<br>03-11<br>10:53:36 |
| Settings<br>Extensions                  |   | ø      | -              |                       |                |         |             |        |            |          |                     |                       |               |         | 2021-<br>03-10<br>15:54:27 |
| Clients                                 |   | an an  |                |                       |                |         |             |        |            |          |                     |                       |               |         | 2021-<br>03-10<br>09:04:42 |
| Flavours<br>System Logs                 |   | ø      | -              |                       |                |         |             |        |            |          |                     |                       |               |         | 2021-<br>03-09<br>16:29:44 |
| -9-5104 - 554+2-600                     |   | an an  |                |                       |                |         |             |        |            |          |                     |                       |               | lmin/   | 2021-<br>03-09<br>15:36:08 |
|                                         |   | di t   |                |                       |                |         |             |        |            |          |                     |                       | 115-112-1112- | 'admin/ | 2021-<br>03-09<br>10:49:23 |
|                                         |   | ø      |                |                       |                |         |             |        |            |          |                     |                       |               |         | 2021-<br>03-08<br>18:11:53 |
|                                         |   | ø      |                | -                     | -              |         | _           |        |            |          |                     |                       |               |         | 2021-<br>03-08             |

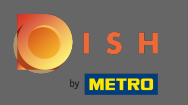

Adja meg az ügyfél adatait. Megjegyzés: aldomain - íz - állapot - ügyféltípus - országinformáció szükséges a folytatáshoz. Megjegyzés: Kérjük, adja meg az értékesítési azonosítót és a létesítmény azonosítóját (ezek kötelező mezők) > megtalálható az SFDC-ben

| Clients Create        |                                                             |                                                                                                 | 🖻 🔺 📌 💽                  |
|-----------------------|-------------------------------------------------------------|-------------------------------------------------------------------------------------------------|--------------------------|
| LUSERS <              | Save & Close Save & Setup Location                          |                                                                                                 |                          |
| 🖌 DESIGN 🧹            | Client Name                                                 | Sub Domain                                                                                      |                          |
| LOCALISATION <        | John Bistro                                                 | John-bistro                                                                                     | order.acc.app.hd.digital |
| 😕 DELIVERY SERVICES < | Flavour                                                     | Use ONLY alpha-numeric lowercase characters, _ or - and make sure it is unique GLOBALLY. Status |                          |
| SYSTEM V              | France - Italian -                                          | Live                                                                                            | •                        |
| Settings              | Client type                                                 | Country                                                                                         |                          |
| Extensions            | Real client  Test account is not included in clients report | France 💌                                                                                        |                          |
| Updates               | Owner Salesforce ID                                         | Establishment ID                                                                                |                          |
| Clients               |                                                             |                                                                                                 |                          |
| Flavours              |                                                             |                                                                                                 |                          |
| Version : 55a42ecb    |                                                             |                                                                                                 |                          |
|                       |                                                             |                                                                                                 |                          |
|                       |                                                             |                                                                                                 |                          |
|                       |                                                             |                                                                                                 |                          |
|                       |                                                             |                                                                                                 |                          |
|                       |                                                             |                                                                                                 |                          |
|                       |                                                             |                                                                                                 |                          |

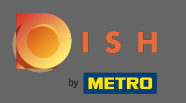

## • A folytatáshoz kattintson a Mentés és bezárás gombra .

| Clients Create                                     |                          |  |  |  |  |
|----------------------------------------------------|--------------------------|--|--|--|--|
| USERS < Save & Close Save & Setup Location         |                          |  |  |  |  |
| DESIGN     Client Name     Sub Domain              |                          |  |  |  |  |
| LOCALISATION < John Bistro     John Bistro         | order.acc.app.hd.digital |  |  |  |  |
| DELIVERY SERVICES     Flavour     Status           |                          |  |  |  |  |
| Image: SYSTEM     France - Italian     Image: Live | -                        |  |  |  |  |
| Settings Client type Country                       |                          |  |  |  |  |
| Extensions Real client                             |                          |  |  |  |  |
| Updates                                            |                          |  |  |  |  |
| Clients Clients                                    |                          |  |  |  |  |
| Flavours                                           |                          |  |  |  |  |
| System Logs                                        |                          |  |  |  |  |
| version : 55a4zecb                                 |                          |  |  |  |  |
|                                                    |                          |  |  |  |  |
|                                                    |                          |  |  |  |  |
|                                                    |                          |  |  |  |  |
|                                                    |                          |  |  |  |  |
|                                                    |                          |  |  |  |  |
|                                                    |                          |  |  |  |  |

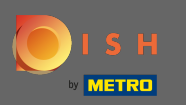

Az adminisztrációs panelen kattintson a kliens létrehozásának második hivatkozására. Megjegyzés: Ez a hivatkozás mindig az /admin/ karakterlánccal végződik.

| 🖻 Clients               |     |             |                |                        |                |         |             |        |                   |          |                        |                         | ±                                                                                                    |               |
|-------------------------|-----|-------------|----------------|------------------------|----------------|---------|-------------|--------|-------------------|----------|------------------------|-------------------------|----------------------------------------------------------------------------------------------------|---------------|
| LUSERS <                | + 1 | New Re      | estaurant      | : 💼 Delete 🛛 Mark as r | eal client     | Mark as | test client |        |                   |          |                        |                         |                                                                                                    | T             |
| JESIGN <                |     |             | C_U <b>t</b> ə | CLIENT NAME            | CLIENT<br>TYPE | FLAVOUR | COUNTRY     | STATUS | SUB DOMAIN        | DATABASE | OWNER SALESFORCE ID    | ACCOUNT SALESFORCE ID   | LINKS                                                                                                    | DATE<br>ADDED |
| LOCALISATION <          |     |             |                |                        |                |         |             |        |                   |          |                        |                         |                                                                                                    |               |
| JELIVERY SERVICES       |     |             |                |                        |                |         |             |        |                   |          |                        |                         | No. of the second second second second second second second second second second second second second second s |               |
| System V                |     |             |                |                        |                |         |             |        |                   |          |                        |                         |                                                                                                    |               |
| Extensions              |     | <b>"</b>    |                |                        |                |         |             |        |                   |          |                        |                         |                                                                                                    |               |
| Clients                 |     | ø           |                |                        |                |         |             |        |                   |          |                        |                         |                                                                                                    |               |
| Flavours<br>System Logs |     | <b>5</b> 19 |                |                        |                |         |             |        |                   |          |                        |                         |                                                                                                    |               |
| version : 65a42ecb      |     | <b>"</b>    |                |                        |                |         |             |        |                   |          |                        |                         |                                                                                                    |               |
|                         |     |             |                |                        |                |         |             |        |                   |          |                        |                         |                                                                                                    |               |
|                         |     |             |                |                        |                |         |             |        |                   |          |                        |                         |                                                                                                    |               |
|                         |     | 4           | 1077           | มนาษุตาาสาเตเตอเ       | Real           | H-11    | mance       | LIVE   | บนาฐยากาสาเป็นออน | acc_10/7 | มนเลียน เยาะเธรา"าแรงก | อนเลือน เฉเตอร์ "เมเออก | 1                                                                                                    | 00-00         |

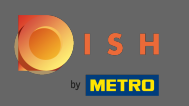

Megnyílik az ügyfelek adminisztrációs paneljének bejelentkezési oldala. Neki vagy a telefonos ügyfélszolgálati ügynöknek be kell jelentkeznie, hogy hozzáférjen DSH-megrendelési fiókjához

| Nom d'utilisateur                                       |
|---------------------------------------------------------|
| Mot de passe<br>→ Se connecter<br>Mot de passe oublié ? |
|                                                         |
|                                                         |
|                                                         |

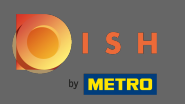

**(i)** 

## Sikeresen megvásárolta a DISH Ordert, és beállította az ügyfélfiókot.

| 🔁 Tableau de bord          |                                                    |                        | ±                                |
|----------------------------|----------------------------------------------------|------------------------|----------------------------------|
|                            | Total des ventes<br>€0.00                          | spèces                 |                                  |
| MARKETING <                | Diagramme de rapports                              |                        |                                  |
| LUTILISATEURS <            | 1                                                  | Commandes Clients Avis |                                  |
| EMPLACEMENT <     OUTILS < |                                                    |                        |                                  |
| ✿\$ SYSTÈME <              |                                                    |                        |                                  |
|                            | 0. ← Fév 16 Fév 18 Fév 20 Fév 22 Fév 24 Fév<br>+ ℃ | 26 Fév 28 Mar 2 Mar 4  | Mar 6 Mar 8 Mar 10 Mar 12 Mar 14 |